Press MENU to enter the SETUP menu. In the SETUP menu, select TUNING BAND. Select AIR to scan all available channels from antenna or CABLE, CABLE HRC, CABLE IRC or CABLE AUTO to scan all available channels from cable. To automatically scan channels, select PICTURE, then select AUTO CH SEARCH from the menu options. Selecting the AUTO CH SEARCH option will run an automatic search feature and will identify available TV channels. Refer to page 9 for information on how to access the menu.

|         | Tuning Band      | Cable               |
|---------|------------------|---------------------|
| Picture | DTV Signal       |                     |
| $\sim$  | Auto Ch Search   |                     |
| Audio   | Add On Ch Search |                     |
|         | Manual Ch Set    |                     |
|         | Channel Labels   |                     |
| Setup   | Menu Language    | English             |
| 0       | Reset            |                     |
|         |                  |                     |
| Feature | To Move Enter To | Select Menu To Exit |

| OPTION           | DESCRIPTION                                                         |
|------------------|---------------------------------------------------------------------|
| Tuning Band *    | Select Air, Cable, Cable HRC, Cable IRC, or Cable Auto.             |
| DTV-Signal       | Displays the signal strength for digital signal.                    |
| Auto Ch Search   | Auto search NTSC and ATSC TV signal.                                |
| Add On Ch Search | Add channels after completing the Auto Ch Search.                   |
| Manual Ch Set    | Select viewable or not viewable after completing the Auto Ch Search |
| Channel Labels   | Customize the names of channels.                                    |
| Menu Language *  | Change the OSD menu language to English, Spanish, or French.        |
| Reset            | Return to the default setting.                                      |
|                  |                                                                     |

## Note:

Use the ENTER key or the RIGHT ARROW KEY on the IR TV Remote to make selections.

In the PICTURE menu you can adjust the contrast, brightness, sharpness, color, tint, aspect ratio, and access the Hotel Menu. Refer to page 9 for information on how to access the menu.

|         | Picture Mode | e     | User                        |
|---------|--------------|-------|-----------------------------|
| Picture | Contrast     | 50    |                             |
| <       | Brightness   | 50    |                             |
| Audio   | Sharpness    | 50    |                             |
|         | Color        | 50    |                             |
|         | Tint         | 50    |                             |
| Setup   | Aspect Ratio | )     | Wide                        |
|         | Hotel Menu   |       |                             |
| Feature | 🖨 То Мо      | ve En | nter To Select Menu To Exit |

| OPTION         | DESCRIPTION                                                                                        |
|----------------|----------------------------------------------------------------------------------------------------|
| Picture Mode * | Change picture mode.<br>(Select: User, Standard, Vivid, or Bright)                                 |
| Contrast       | Increase or decrease picture contrast.<br>(Option only available in USER mode).                    |
| Brightness     | Increase or decrease picture brightness.<br>(Option only available in USER mode).                  |
| Sharpness      | Sharpen or soften the picture.<br>(Option only available in USER mode).                            |
| Color          | Increase or decrease picture color.<br>(Option only available in USER mode).                       |
| Tint           | Increase or decrease picture tint.<br>(Picture must be detected for this option to be accessible). |
| Aspect Ratio * | Change aspect ratio mode.<br>(Select: Normal, Wide, or Cinema)                                     |
| Hotel Menu *   | Enter password (0 0 0 0) to access configuration settings.<br>SEE NEXT PAGE FOR DETAILS.           |

## Note:

Use the ENTER key or the RIGHT ARROW KEY on the IR TV Remote to make selections.

In the HOTEL menu you can set the default channel that will appear when the TV is turned on. Refer to page 9 for information on how to access the menu.

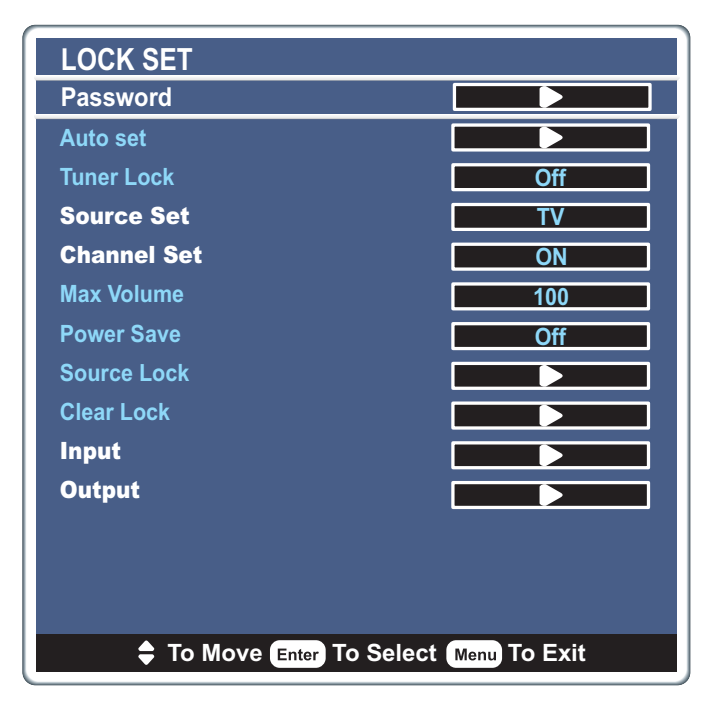

| OPTION         | DESCRIPTION                                                                                                    |
|----------------|----------------------------------------------------------------------------------------------------|
| Password *     | Set a new password for accessing the Hotel Menu.<br>Note: The initial password is 0 0 0 0.                                                                                                    |
| Source Set **  | Select from the following video sources to display when the power is turned on: Off, Null, TV, VGA, High Definition, DVI, or CVBS_BACK. <b>Note: Select TV if you want a specific channel to appear at start up.</b> |
| Channel Set ** | Set to ON.<br>Note: The channel you want to appear at start up MUST be on<br>BEFORE accessing the HOTEL MENU in order for that channel to be<br>set as the start-up default channel.                                 |
| Input *        | An external device is needed to copy TV configurations.<br><b>Note: For installation use only.</b>                                                                                                    |
| Output *       | An external device is needed to copy TV configurations.<br><b>Note: For installation use only.</b>                                                                                                    |

## Note:

Use the ENTER key or the RIGHT ARROW KEY on the IR TV Remote to make selections.

\* Use the ENTER key on the IR TV Remote to make selections.

\*\* Use the RIGHT ARROW KEY on the IR TV Remote to make selections.

In the AUDIO menu you can adjust the audio mode, audio language, bass, treble, and balance. You also can set the default volume setting. Refer to page 9 for information on how to access the menu.

| Picture | Audio Mode Voice   Audio Language Default   Bass 30                                                                                                    |
|---------|----------------------------------------------------------------------------------------------------|
| Audio   | Ireble 30                                                                                                    |
| Ţ       | Balance 0 Balance 0 Balanc |
| Setup   |                                                                                                    |
| Feature | To Move Enter To Select Menu To Exit                                                                                                    |

| OPTION                    | DESCRIPTION                                                                                                    |
|---------------------------|----------------------------------------------------------------------------------------------------|
| Audio Mode*               | Change audio mode.<br>(Select: User, Voice, Concert, or Jazz)                                                                                                    |
| Audio Language            | Change audio language ( <i>if available</i> ).                                                                                                    |
| Bass                      | Increase or decrease bass.<br>(Option only available in USER mode).                                                                                                    |
| Treble                    | Increase or decrease treble.<br>(Option only available in USER mode).                                                                                                    |
| Balance                   | Emphasize the left or right speaker (earphone) balance.                                                                                                    |
| Volume<br>Default Setting | Volume default is initially set at 30. Change the default between 0-<br>100. Use the Volume Right Key to increase the volume setting and<br>the (CC) Key to decrease the volume setting on the LF TV<br>Remote. Use the Volume Up Button to increase the volume setting<br>and the Source Button to decrease the volume setting on the side TV<br>panel controls. |

Note:

Use the ENTER key or the RIGHT ARROW KEY on the IR TV Remote to make selections.

In the FEATURE menu you can access the following custom features: time set, sleep timer, advanced video menu, parental controls, and closed captioning. Refer to page 9 for information on how to access the menu.

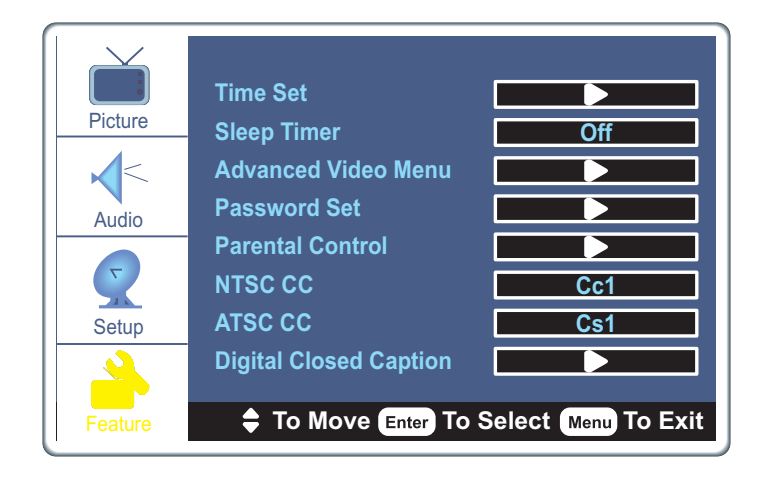

| OPTION                 | DESCRIPTION                                                                                                    |
|------------------------|----------------------------------------------------------------------------------------------------|
| Time Set               | Set the time zone, year, date, and time.                                                                                                    |
| Sleep Timer *          | Set the sleep timer for 10-240 minutes.<br>(Set in 10 minute increments).                                                                            |
| Advanced Video Menu    | Access the following options:<br>Noise Reduction - Spatial<br>Noise Reduction - Speckle<br>Noise Reduction - Temporal<br>Color Temperature<br>3D Y/C |
| Password Set           | Set the parental control password and access the parental control menu.                                                                              |
| Parental Control       | Enter the parental control password and access the parental control menu.                                                                            |
| NTSC CC *              | Select<br>CC1/CC2/CC3/CC4/TEXT1/TEXT2/TEXT3/TEXT4                                                                                                    |
| ATSC CC *              | Select<br>CS1/CS2/CS3/CS4/CS5/CS6                                                                                                    |
| Digital Closed Caption | Set the following closed caption options: style, font, size, text color, text opacity, background color, edge effect, and edge effect color.         |

## Note:

Use the ENTER key or the RIGHT ARROW KEY on the IR TV Remote to make selections.